# Notice utilisation System Bio

## L'outil en 4 étapes

## ETAPE 1

Cette étape nous permet de savoir si vous avez un projet d'installation ou de conversion bio et de pouvoir vous contacter si vous souhaitez un accompagnement de la part d'un de nos conseillers du réseau.

## ETAPE 2

Cette étape nous permet de recueillir des informations qualitatives et détaillées sur votre projet.

[*uniquement pour les filières Grandes Cultures et PPAM*] : En fin d'étape, il vous est proposé de choisir le type d'approche souhaité PROJET ou TECHNIQUE qui déterminera un processus de filtrage des systèmes de production différent afin de vous orienter vers le(s) type(s) de systèmes correspondant le mieux à votre recherche:

- Approche projet : cette approche entre par des questions liées à vos vos attentes en termes d'activité, de type de production et de mode de commercialisation.
- Approche technique : cette approche entre par des questions liées à des données techniques, notamment en termes de capacité d'irrigation ou de surfaces disponibles.

#### ETAPE 3

Cette étape est le cœur du formulaire qui déterminera par filtrage le(s) système(s) de production les plus adapté(s) à votre recherche. Le formulaire est à choix multiples pour certaines questions, conditionnant la suite du questionnaire.

#### ETAPE 4

Cette étape est le résultat de votre simulation, et correspond à la fiche typologie du système d'exploitation correspondant le mieux à votre recherche.

La fiche est directement accessible en lecture et peut-être téléchargée en cliquant sur le bouton :

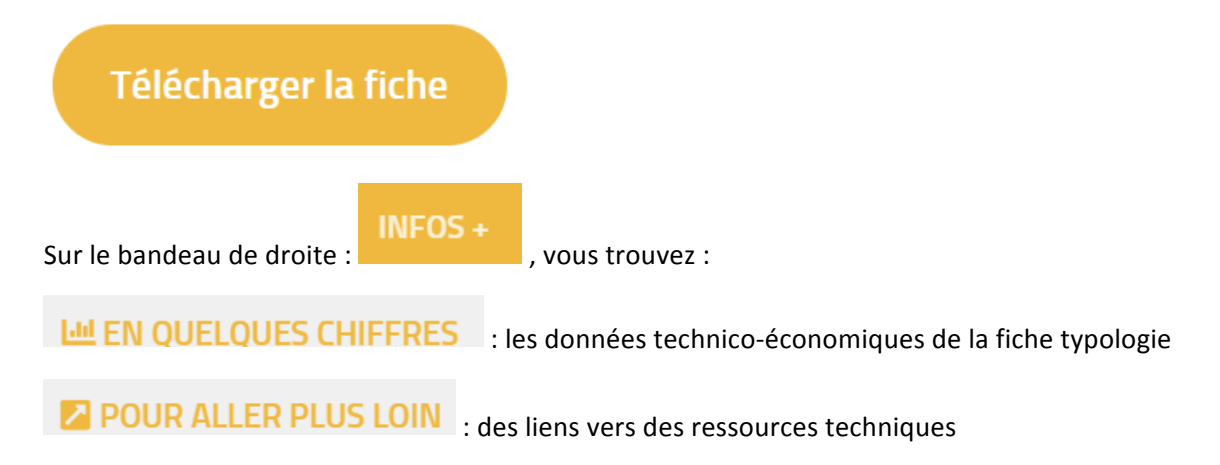

#### Le fonctionnement de l'outil

• Pour passer les étapes, revenir en arrière et sauvegarder sa simulation :

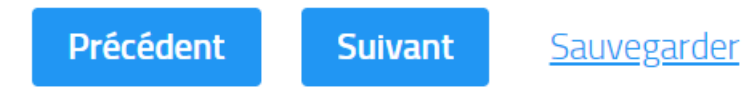

Pour passer à l'étape suivante, cliquez sur « suivant »

Pour revenir à l'étape précédente tout en gardant vos données enregistrées, cliquez sur « précédent »

Pour sauvegarder vos données enregistrées une fois la page internet fermée, cliquez sur « sauvegarder »

• Pour obtenir des informations sur la question posée, passer la souris sur le symbole

« information » 🤨

• Pour refaire une simulation complète et repartir à zéro, cliquez sur le bandeau supérieur :

Simulation en grandes cultures Simulation en maraîchage

• Pour accéder aux documents « ressources » généraux, cliquer sur le bandeau supérieur :

## Ressources

• Pour revenir à la page d'accueil, cliquez sur le logo en haut à gauche :

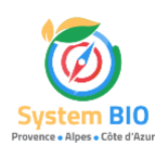

• Le bandeau de gauche :

• A PROPOS [.....] : informations générales et originales sur l'agriculture biologique et la filière en question.

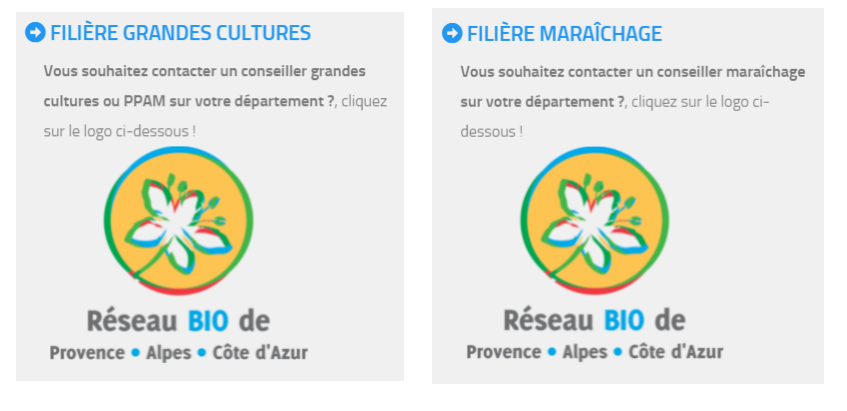

cliquez sur le logo pour accéder aux coordonnées d'un conseiller de la filière recherchée.